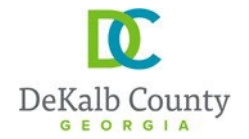

404.371.2155 (o)Clark Harrison Building404.371.4556 (f)330 W. Ponce de Leon AveDeKalbCountyGa.govDecatur, GA 30030

**DEPARTMENT OF PLANNING & SUSTAINABILITY** 

# HOW TO UPLOAD PLANS/DOCUMENTS IN PROJECTDOX FOR THE 1<sup>ST</sup> REVIEW/SUBMITTAL

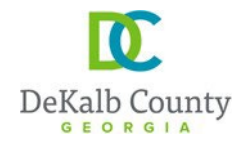

Before uploading your plans, make sure you read and comply with the following guidelines:

- 1- the file shall be named based on this format:
- (a) three-digit number-SHEET-NAME
- (b) **Only use capital letters**
- (c) Instead of space or period, use dash/hyphen (-)
- (d) **A maximum of two words**
- (e) Example: 001-COVER-SHEET; 002-SITE-PLAN; 003-GRADING-PLAN; and so on...
- Each drawing (sheet of plan set) shall be uploaded individually; do not upload all sheets as one combined pdf, except for documents such as hydrology report or forms
- 3- Drawings are uploaded in the folder "Drawings" and documents in the folder "Documents"

4- all sheets shall be uploaded as 24 x 36

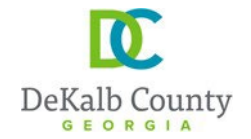

404.371.2155 (o)Clark Harrison Building404.371.4556 (f)330 W. Ponce de Leon AveDeKalbCountyGa.govDecatur, GA 30030

**DEPARTMENT OF PLANNING & SUSTAINABILITY** 

## **VERY IMPORTANT:**

## GO BACK, READ, AND FOLLOW THE INSTRUCTIONS ON THE PREVIOUS PAGE. DO NOT IGNORE THEM. IF YOU FAIL TO FOLLOW THE INSTRUCTIONS, THE PRE-SCREEN OF YOUR PROJECT WILL BE FAILED AND THE PROJECT WILL BE DELAYED.

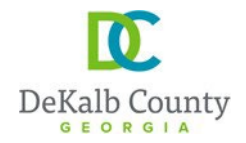

| 404.371.2155 (o)   | Clark Harrison Building  |
|--------------------|--------------------------|
| 404.371.4556 (f)   | 330 W. Ponce de Leon Ave |
| DeKalbCountyGa.gov | Decatur, GA 30030        |

## HOW TO UPLOAD PLANS/DOCUMENTS IN PROJECTDOX FOR THE 1ST REVIEW:

 <u>GO TO PROJECTDOX AND LOGIN WITH YOUR PASSWORD AND USERNAME</u>: you would have received an email/invitation from ProjectDox notifying you that you have an upload to do. In that email, you will find the username and temporary password (if it is your first tine using the system), and a link to ProjectDox. Note: Search your emails and "junk" emails for "projectDox" for that email/invitation, if necessary. If you didn't get an email, please reach out to the permit tech or engineer review officer that is working on your project.

| De De                                                       | GEORGIA                                                                                                    |
|-------------------------------------------------------------|----------------------------------------------------------------------------------------------------|
|                                                             | Welcome to our website. If you continue to browse and<br>use this website you are agreeing to comply with and be<br>bound by the following terms and conditions of use,<br>which together with our privacy policy govern<br>[add'l text, etc.] |
| DeKalb County                                               | E-mail: nadaouno@hotmail.fr<br>Password: ••••••<br>Login                                                                                                    |
|                                                             | <u>Forgot your</u><br>password?                                                                                                    |
| © 2021 Avolve Software. ProjectDox (Version 9.1.8.5) is a t | rademark of Avolve Software. All rights reserved.                                                                                                    |
| ProjectDox.                                                 | To add ProjectDox<br>to your favorites                                                                                                    |

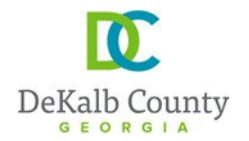

2- After you have set up your account, new passwords and security questions, then on the next window you will the "APPLICANT UPLOAD TASK". Click on the tasks

| Tasks     1-       Make sure you are under Tasks |                            |               |                   |      |              |              |                  |
|--------------------------------------------------|----------------------------|---------------|-------------------|------|--------------|--------------|------------------|
| ACTION                                           | TASK                       | • PROJECT     | GPOU              | ĥ    | STATUS       | PRIORITY     | DUE DATE         |
|                                                  | ▼   Contains               | V   Contains. | 2- Click on the   | nins | ▼   Contains | ▼   Contains | ▼   On           |
| Acce                                             | pt Applicant Resubmit Task | 1244841       | "Applicant Upload | t    | Pending      | Medium       | 5/13/21 12:04 PM |
| Acce                                             | pt Applicant Upload Task   | 1245643       | Task"             | t    | Pending      | Medium       | 3/23/22 9:02 AM  |
| Acce                                             | pt Applicant Upload Task   | 1245649       | Applicar          | nt   | Pending      | Medium       | 3/23/22 11:17 AM |
| 1 - 3 of 3 records                               |                            |               |                   |      |              |              |                  |

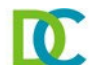

 Permit Information
 Resources
 Assign User to Group

 Application Number
 1245649

 Application Type
 P-PLATS

 Work Type
 P-FIPL

 Occupancy Type
 Address

 Address
 Permit Status

 Open
 Square Footage

 Declared Valuation
 0

#### **Task Instructions**

After you have successfully uploaded all required plans and documents, please click the (Upload Complete) button.

File Upload for: 1245649 🛛 😧

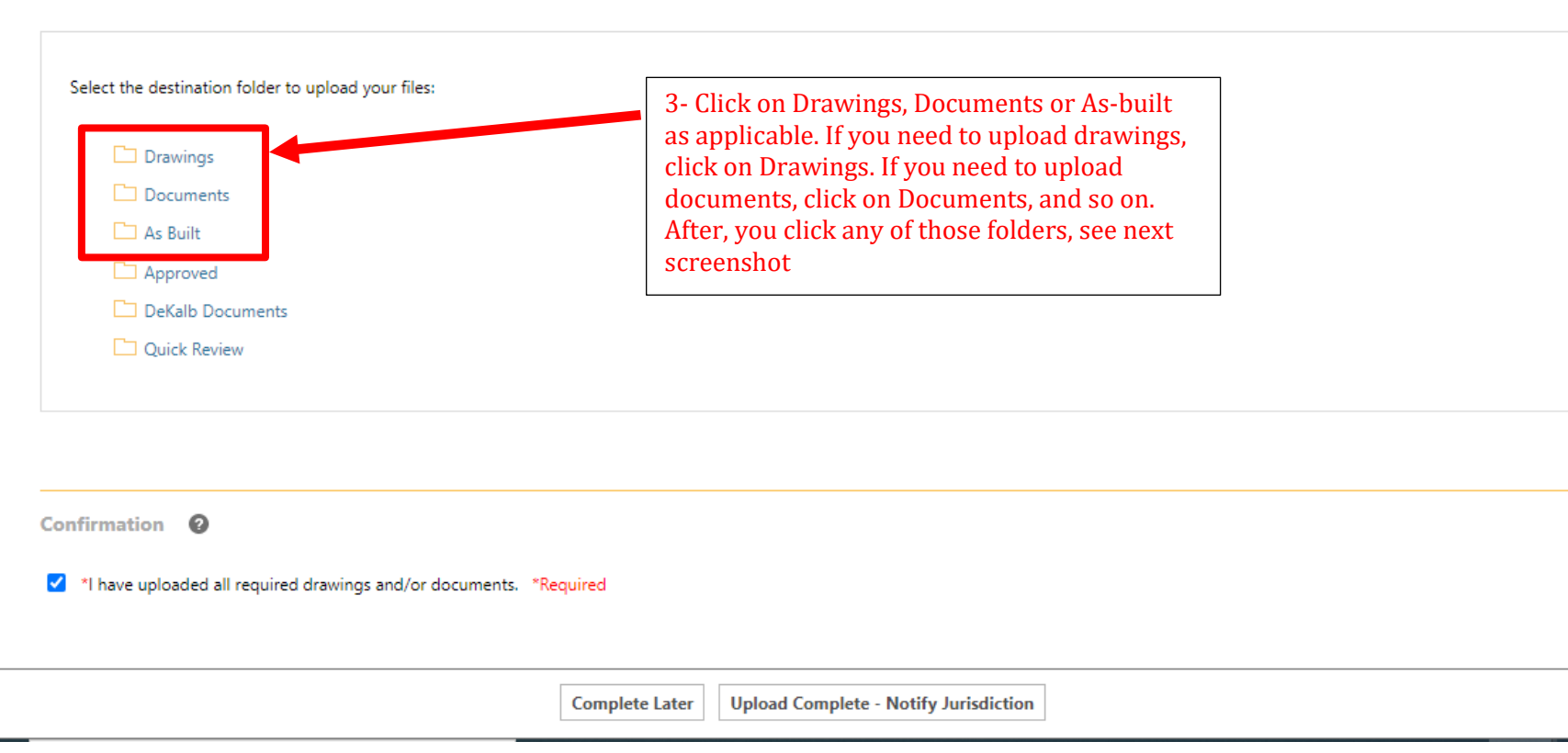

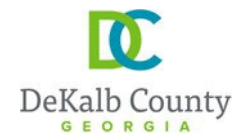

Address Permit Status Open Square Footage 0 Declared Valuation 0

-

### **Task Instructions**

After you have successfully uploaded all required plans and documents, please click the (Upload Complete) button.

| File Upload for: 1245649 🕜                                                  | 4- Click on "Select Files to Upload". Then refer to next screenhot |  |
|-----------------------------------------------------------------------------|--------------------------------------------------------------------|--|
| Select your files to upload to this fatuer: Select Files to Upload Drawings |                                                                    |  |

Confirmation 2

\*I have uploaded all required drawings and/or documents. \*Required

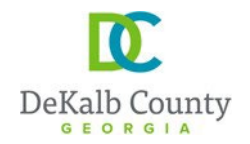

| 404.371.2155 (o)   | Clark Harrison Building  |
|--------------------|--------------------------|
| 404.371.4556 (f)   | 330 W. Ponce de Leon Ave |
| DeKalbCountyGa.gov | Decatur, GA 30030        |

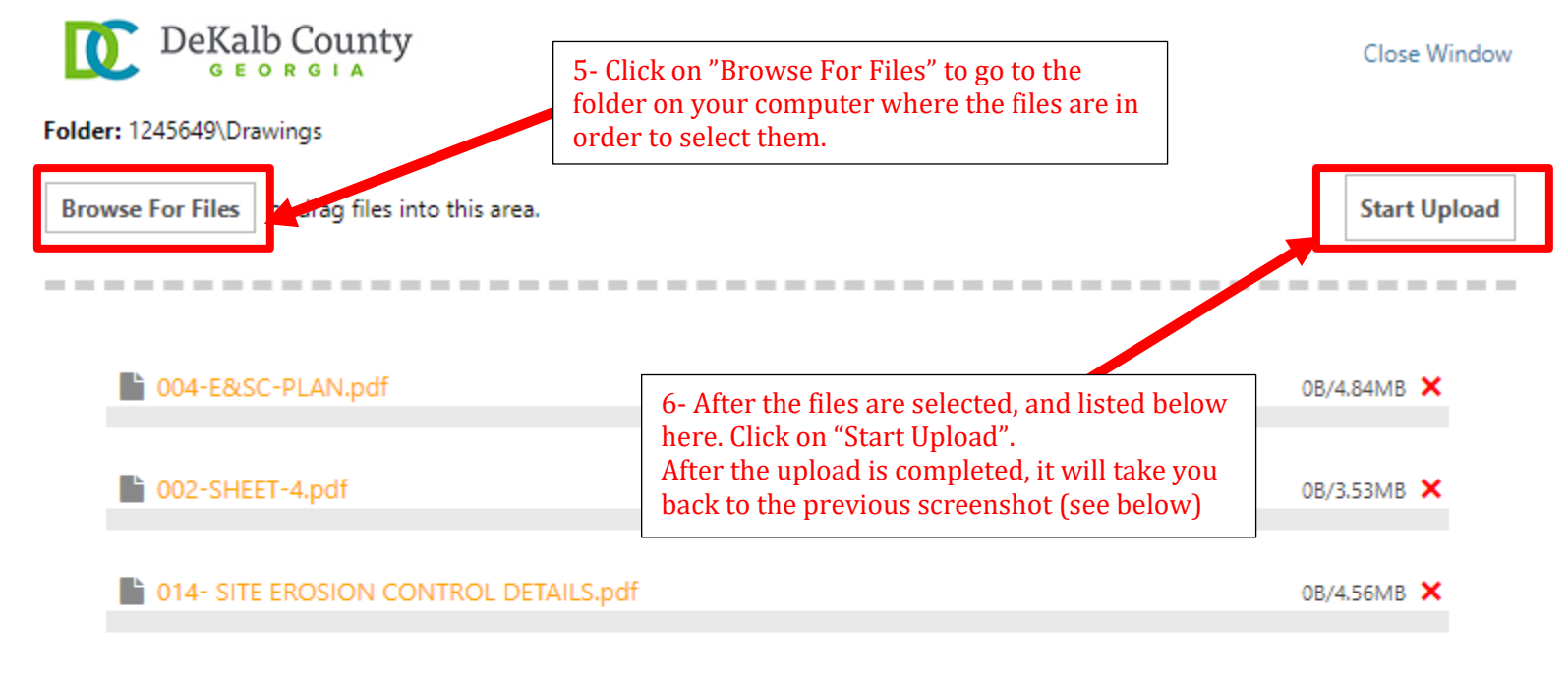

0 of 3 uploaded Hide Details

0B/12.92MB

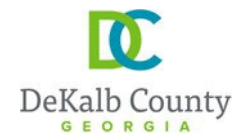

Permit Status Open Square Footage 0 Declared Valuation 0

#### **Task Instructions**

After you have successfully uploaded all required plans and documents, please click the (Upload Complete) button.

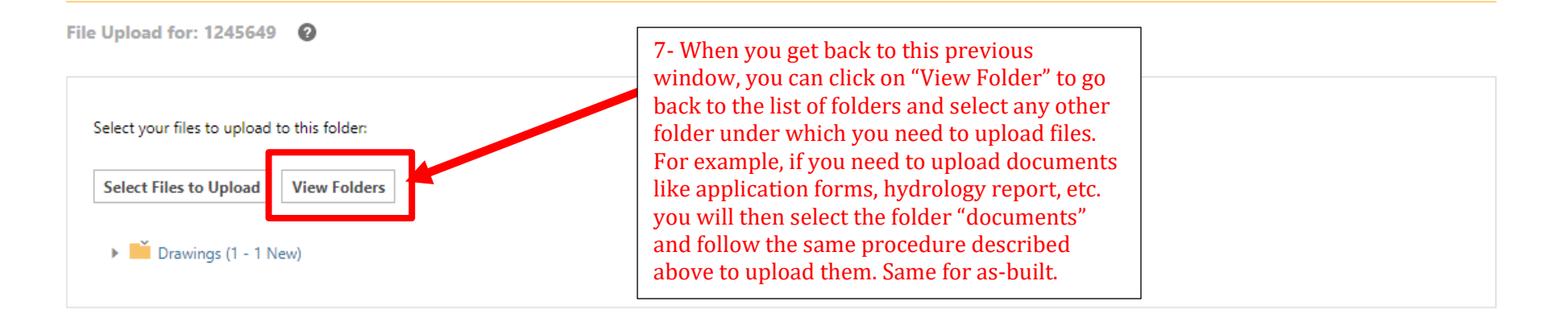

Confirmation 0

\*I have uploaded all required drawings and/or documents. \*Required

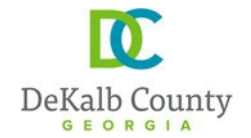

Declared Valuation 0

## **Task Instructions**

After you have successfully uploaded all required plans and documents, please click the (Upload Complete) button.

File Upload for: 1245649 0 Select your files to upload to this folder: Select Files to Upload View Folders Drawings (1 - 1 New) 8- After you have uploaded all your files, then check this box and.... Confirmation have uploaded all required drawings and/or documents. \*Required ✓ 9- .....complete click on "Upload Complete -Notify Jurisdiction" **Complete Later Upload Complete - Notify Jurisdiction** 

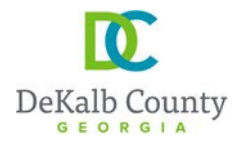

### Next, you will go and verify of the files are uploaded correctly. On the home page.....

| DeKalb County         | 10-<br>Make sure to click on<br>projects and "All" is | The system is currently undergoing maintenance and is unavailable, until Sunday PM. |               |                            |                                                       |
|-----------------------|-------------------------------------------------------|-------------------------------------------------------------------------------------|---------------|----------------------------|-------------------------------------------------------|
| Task: Projects        | selected.                                             |                                                                                     | Home Q        | Pre ect Enter project name | Ereate Project All Tasks All Reports 💄 Logout 🖗 Admin |
| Refresh Save Settings |                                                       |                                                                                     |               |                            | All Re ent Archived Show 17 V records                 |
| ACTION PROJECT        | DESCRIPTION                                           |                                                                                     | OWNER         | STATUS                     |                                                       |
| ▼   Contains          | T Contains                                            |                                                                                     | ▼   Contains  | T   Contains               | ▼   On ~                                              |
| 🛱 🕢 🗉 🛈 🗇 3104396     | 3373 BUFORD HWY AT                                    | ANTA GA 30329-                                                                      | Eplans Dekalb | Applicant Upload           | 3/19/22 1:30 PM                                       |
| 🖽 🕜 🗉 🛈 🗗 3104409     | 18 006 02 025                                         |                                                                                     | Eplans Dekalb | In Review                  | 3/19/22 12:05 PM                                      |
| 🗄 🕜 🗉 🛈 掎 1245644     | TESTING UPGRADE #4                                    |                                                                                     | Eplans Dekalb | Applicant Upload           | 3/19/22 12:00 PM                                      |
| 🛱 🕜 🗏 🛈 🛱 1245650     | TESTING UPGRADE#8                                     |                                                                                     | Eplans Dekalb | In Review                  | 3/19/22 12:00 PM                                      |

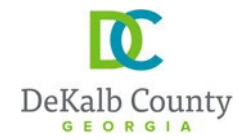

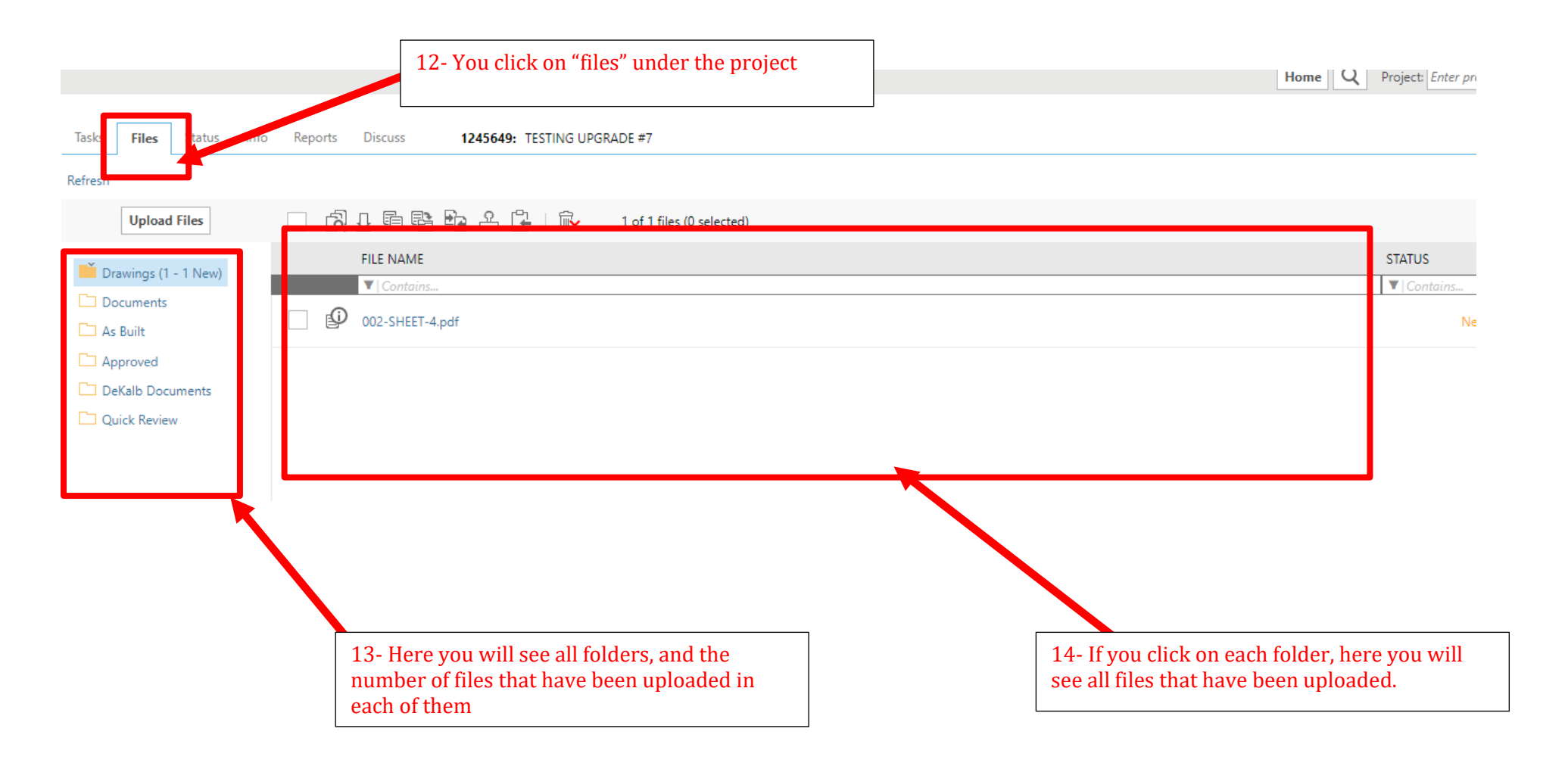

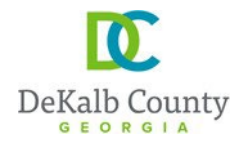

Your next step from here will be to check the status of the reviews of your project, as needed.